## **Student Printing**

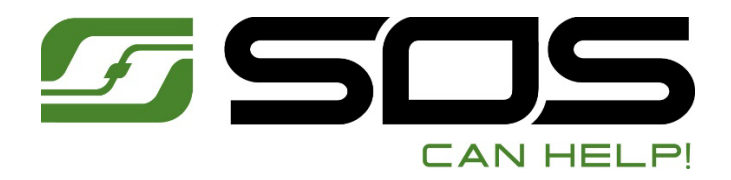

### **Badge Access & Usage**

Before you begin to use the New MultiFunction Device, you must first login to the system:

- 1. Swipe your PAW Card as indicated, [Message appears], Tap [Yes]
- 2. Tap **[User Name]** Enter your Network Name, Ex. mary.brown
- 3. Tap **[Password]**, enter your Network Password, Ex. 123567@\$#
- 4. Tap **[Login]**, system will login you in.
- 5. Tap [OK]
- 6. Tap **[Logout]**
- 7. Swipe your PAW Card again to [Login] to the system

Note: You will ONLY need to complete this process once on a device, your **PAW Card** will then provide access to ALL NEW **Cannon** devices!

NOTE: Remember to Tap [LOGOUT] after Using the Machine!

# This is a Multifunctional Device: Capabilities includes: **COPY - SCAN - PRINT**

#### **Badge Registration - LOGIN**

- Login [Using card swipe (PAW Card), or Manually]
  [Your Information is not found! Would you like to Register NOW!]
- 2. Tap **[Yes]**
- 3. Tap [User Name] enter your Network [User Name]
- 4. Tap [Password], enter your Network [Password]
- 5. Tap **[Login]**
- 6. Tap [Logout]
- 7. Swipe your PAW Card again to log into system
- 8. You can now use the system for Print Jobs, Scan, Fax or Copy!
- 9. Tap [Logout] to [Exit] the System

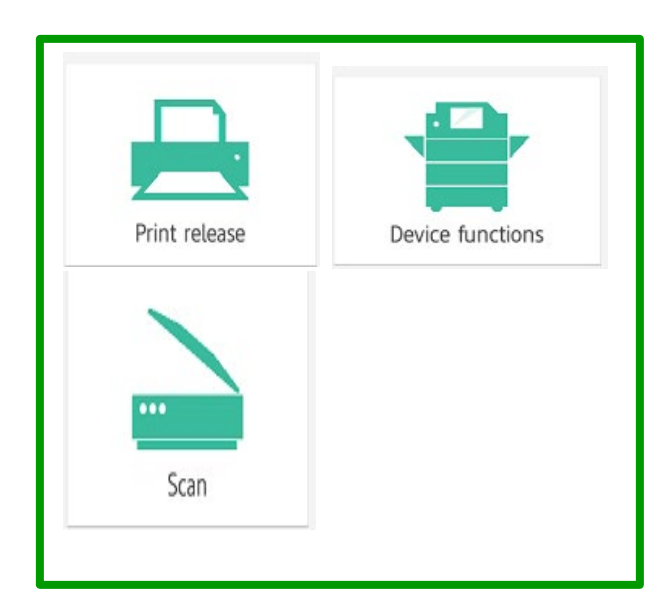

#### **Print Job Release**

- 1. Login [Using card swipe (PAW Card), or Manually]
- 2. Tap [Print Release]
- 3. Select a job to Print or
- 4. Tap the box for [Print All]
- 5. Jobs will Print and erase from queue.
- 6. Tap [Logout] to [Exit] the System

#### Scan to My E-mail

- 1. Login [Using card swipe (PAW Card), or Manually]
- 2. Tap [SCAN]
- 3. Select [Scan to my Email]
- 4. Load originals in the Document Feeder (face up)
- 5. Select desired settings, e.g. 2 sided, file type, etc.
- 6. Tap **[Start]**
- 7. Tap [Logout] to [Exit] the System

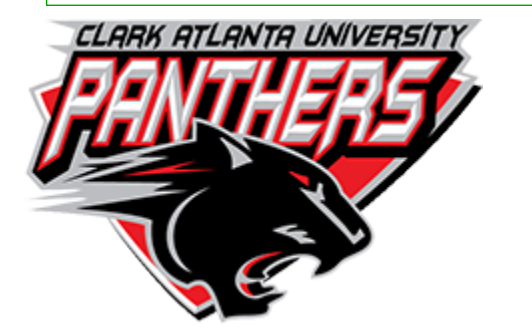

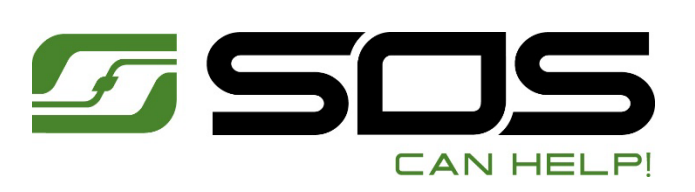

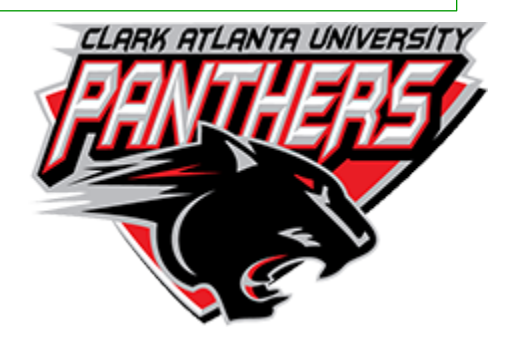